## Initiating WebEx Teams on PC

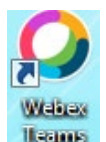

- 1. Click on WebEx Teams app icon:
- 2. Agree to terms, by selecting, Agree.

| /ebex Teams End User L                                                                                                    | icence Agreement                                                                                           |  |  |  |  |
|----------------------------------------------------------------------------------------------------|----------------------------------------------------------------------------------------------------|--|--|--|--|
|                                                                                                    | Webex Teams                                                                                                |  |  |  |  |
|                                                                                                    | Version: 3.0.9465.0                                                                                        |  |  |  |  |
|                                                                                                    | Copyright © 2018 Cisco Systems.<br>All rights reserved.                                                    |  |  |  |  |
| Webex Teams is a collaboration application that provides messaging(IM), voice and video calling capabilities.                                                                                                    |                                                                                                    |  |  |  |  |
| IMPORTANT NOTICES AND DISCLAIMERS - PLEASE READ                                                                                                    |                                                                                                    |  |  |  |  |
| Use of this software<br>of Services found at                                                                                                    | Use of this software is governed by the current Cisco SaaS Terms of Services found at the following link : |  |  |  |  |
| https://www.cisco.com/c/dam/en_us/about/doing_business/<br>legal/docs/universal-cloud-agreement.pdf                                                                                                    |                                                                                                    |  |  |  |  |
| All Data is collected in conformity with the Cisco Privacy Policy<br>which is located at http://www.cisco.com/c/en/us/about/legal/<br>privacy.html                                                                                        |                                                                                                    |  |  |  |  |
| By clicking "Accept and Install" on the Installer window you agree<br>to comply with the terms and conditions of the Cisco Terms of<br>Service.You also consent to the installation of all future updates<br>of the Webex Teams software. |                                                                                                    |  |  |  |  |
| Disagree                                                                                                    | Agree                                                                                                    |  |  |  |  |

## 3. Click on "Get Started."

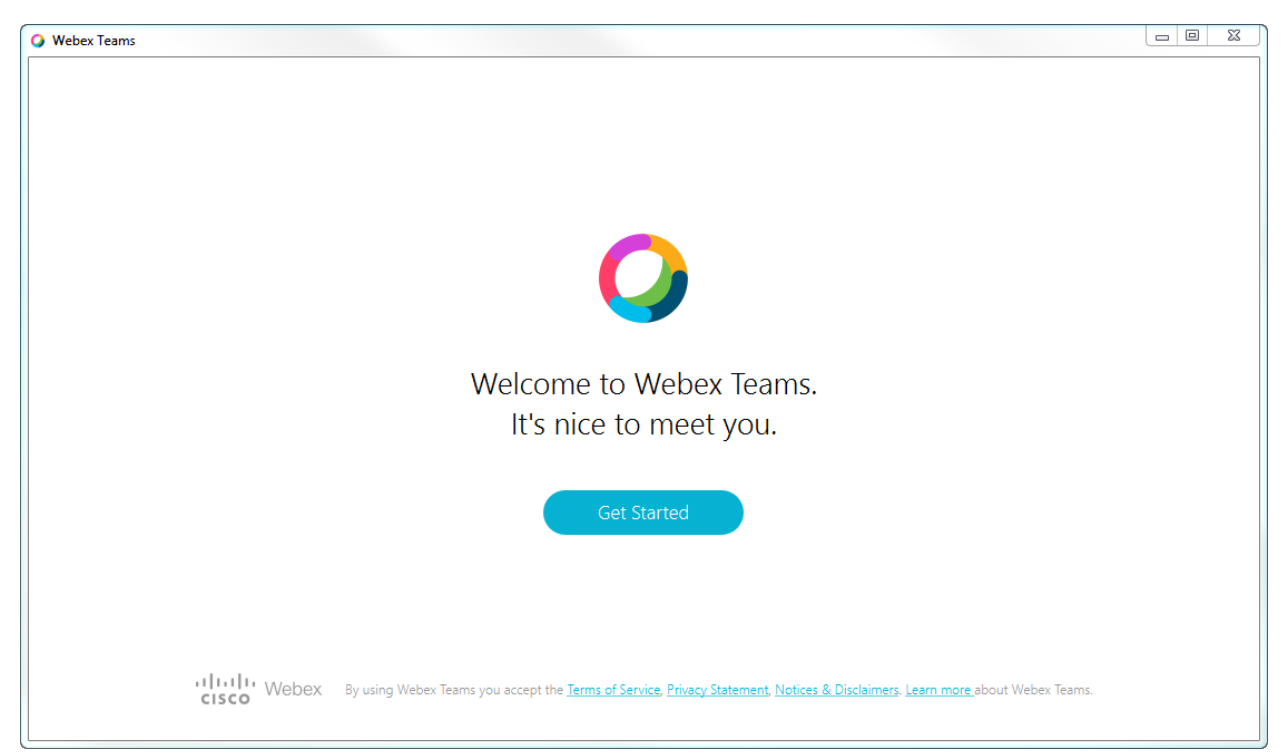

4. Enter work email. (e.g., jane.doe@ttuhsc.edu)

| • Webex Teams                                                                                                    |  |
|----------------------------------------------------------------------------------------------------|--|
| $\mathbf{O}$                                                                                                    |  |
| Welcome to Webex Teams.                                                                                                    |  |
| It's nice to meet you.                                                                                                    |  |
| Work email address                                                                                                    |  |
| Next                                                                                                    |  |
| Need help signing in? Contact Support                                                                                               |  |
| CISCO By using Webex Teams you accept the Terms of Service, Privacy Statement, Notices & Disclaimers, Learn more about Webex Teams. |  |

5. Upon entering work email address, log in using your eraider and password.

| O Webex Teams                                                                                                    |  |
|----------------------------------------------------------------------------------------------------|--|
| TEXAS TECH UNIVERSITY<br>HEALTH SCIENCES CENTER.                                                                                                    |  |
| Sign in with your eRaider username                                                                                                    |  |
| TTUHSC\eRaider<br>Password                                                                                                    |  |
| Sign in                                                                                                    |  |
| For security reasons, please Log Out and Exit your web<br>browser when you are done accessing services that<br>require authentication!                                                                                                    |  |
| Use of TTUHSC Information resources is subject to<br>University O.P.'s and other applicable laws. As a state<br>higher education institution, TTUHSC is required by the<br>State of Texas to notify you of the following: "A)<br>Unauthorized use is prohibited, B) Usage may be |  |

6. Upon entering eraider, you will get a welcome page and will receive a page similar to below.

| 🔾 Webex Te | eams                      | [                                         | - 2 × |
|------------|---------------------------|-------------------------------------------|-------|
| n          | a +                       |                                           | ×     |
| ąQą        | Miguel + David, 1 other   | Create a space                            |       |
| S          | 💭 Help Bot                | Start a group conversation in this space. |       |
| 18         | ASB support               | Name the space                            |       |
|            | Overview with MEB Faculty | Q Add people by name or email (optional)  |       |
|            | Danny + Mary              |                                           |       |
|            | Demo for Faculty          | Create                                    |       |
|            | Joe + Danny               |                                           |       |
|            | Delete Test ASB           |                                           |       |
|            | MED ED                    |                                           |       |
|            | T Test 2                  |                                           |       |
|            | S Connect to a device     |                                           |       |